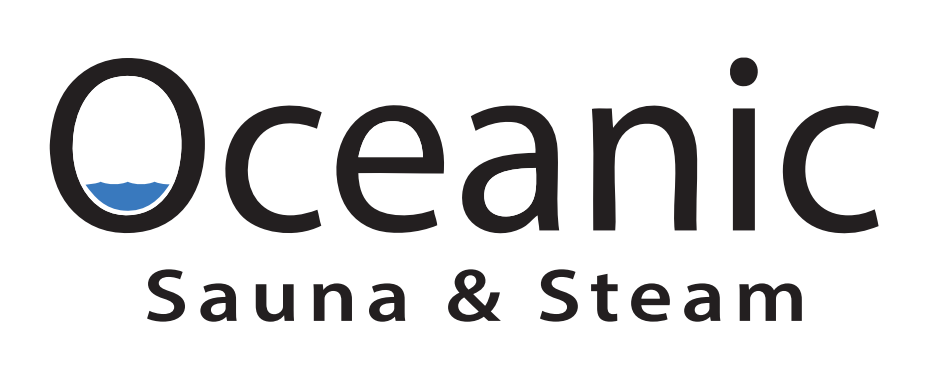

OSX Touchscreen Controls for OCA Series Steam Generator

Installation and Operation Manual

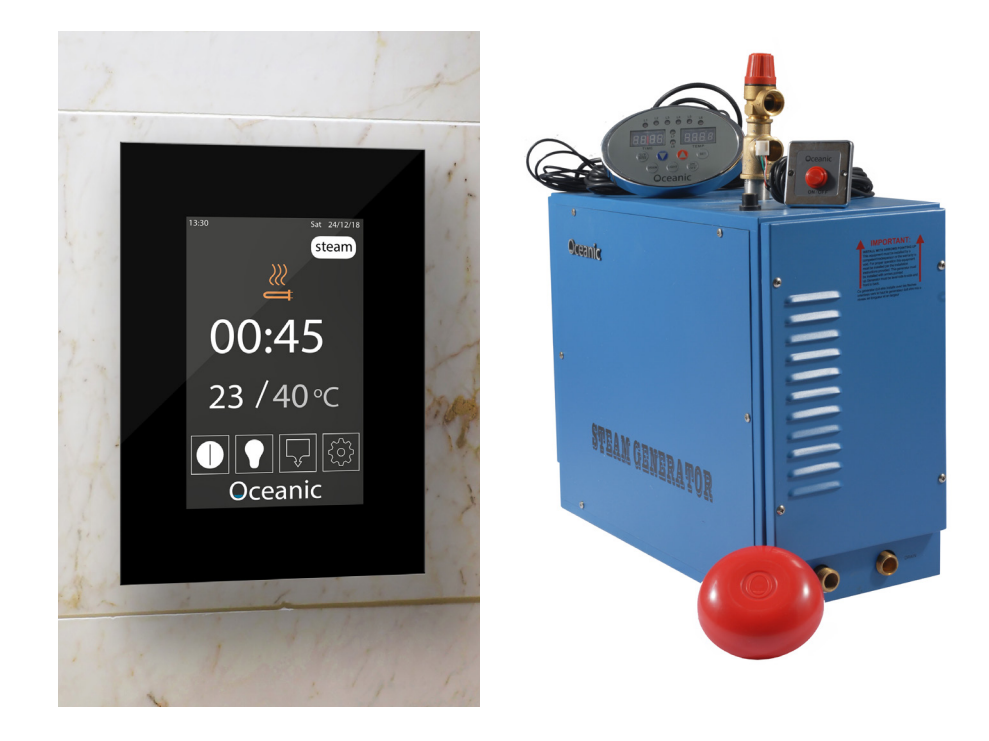

26.08.20

#### **Table Of Contents**

| 1. | Introduction                                                                                  |
|----|-----------------------------------------------------------------------------------------------|
| 2. | Important Notes                                                                               |
| 3. | Control System Overview       3         3.1.       Table 1. OSX Controller Parameters       4 |
|    | 3.2. Temperature Sensor Parameters                                                            |
| 4. | Mounting Keypad                                                                               |
| 5. | Steam On Demand Mode (SOD)                                                                    |
| 6. | OSX Touch Screen Controls User Interface                                                      |
|    | 6.1. Screen Off                                                                               |
|    | 6.2. Home screen                                                                              |
|    | 6.3. Settings Screen                                                                          |
|    | 6.4. Time Settings                                                                            |
|    | 6.5. Auto Mode Settings Screen                                                                |
|    | 6.6. SOD Mode Settings Screen                                                                 |
|    | 6.7. Mode Select                                                                              |
|    | 6.8. Lighting Settings Screen                                                                 |
|    | 6.9. PIN Screen                                                                               |
|    | 6.10. Lock Settings Screen                                                                    |
|    | 6.11. Steam mode : Heating                                                                    |
|    | 6.12. SOD Mode : Waiting                                                                      |
| 7. | Troubleshooting guide                                                                         |
| 8. | Maintenance                                                                                   |

#### 1. Introduction

Thank you for choosing to buy our Oceanic OSX Touch Screen Control System, please take the time to read these instructions before you begin as they contain important information about the installation ,operation and maintenance requirements.

#### 2. Important Notes

- Please note that this manual is for the installation and operation of the Touchscreen Controls only. For installation of the generator please refer the separate OCA Steam Generator instruction manual.
- Read the manual before installation and operation.
- This Equipment must be installed by competent person.

#### 3. Control System Overview

See OCA Manual for details on electrical connection to mains supply.

- OSX touchscreen keypad must be installed outside the steam room
- OSX touchscreen keypad is connected to the main circuit board inside the steam generator via a 6pin low voltage control cable (5m cable supplied as standard). The maximum length cable between the keypad and generator is 10m.
- The temperature sensor must be connected to the generator via the 3m 2core low voltage cable that comes prewired to the temperature sensor

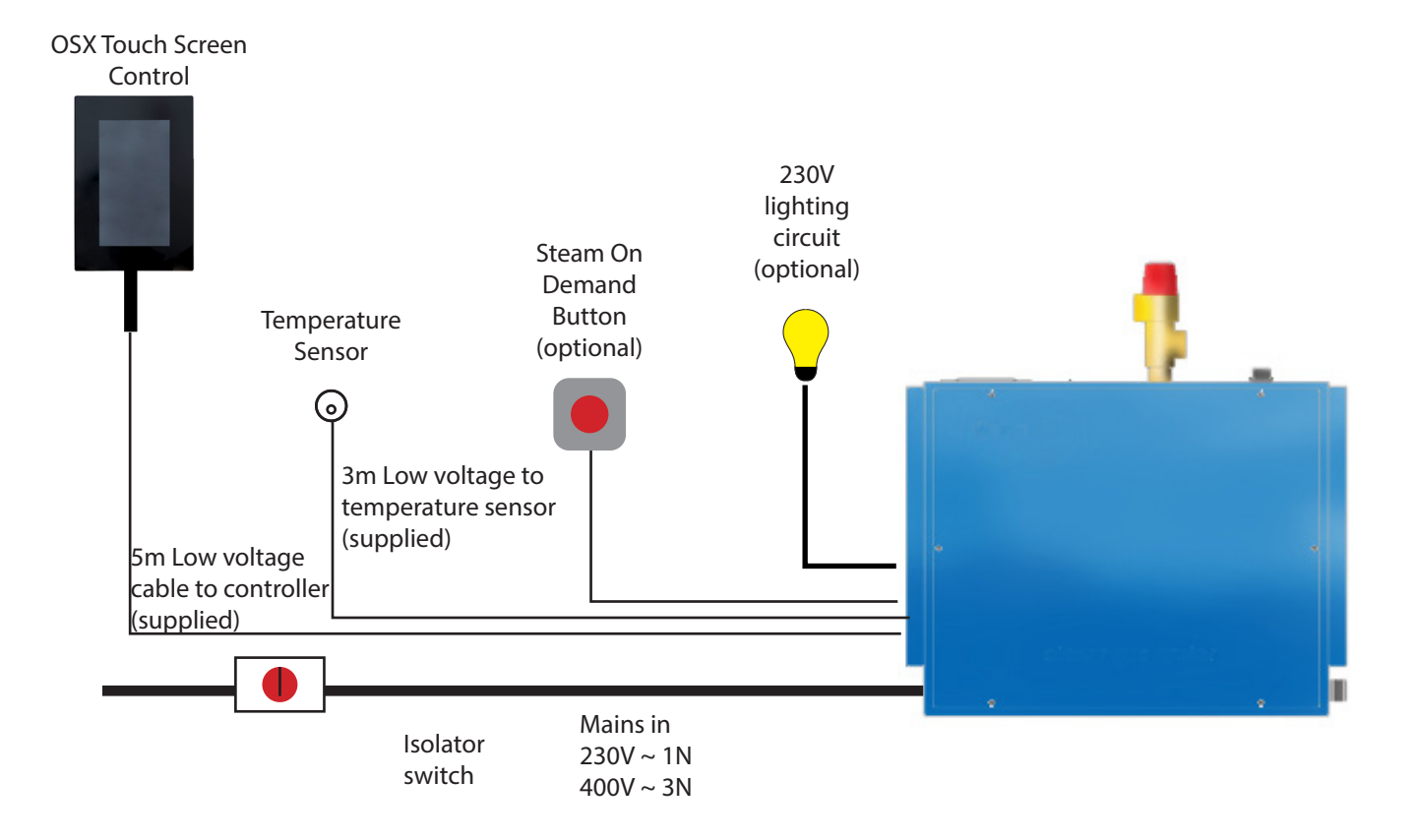

#### 3.1. Table 1. OSX Controller Parameters

| Model | Temperature<br>(°C) | Dimension<br>(mm) |
|-------|---------------------|-------------------|
| OSX   | 30 - 60 °C          | 150 x 218 x 25    |

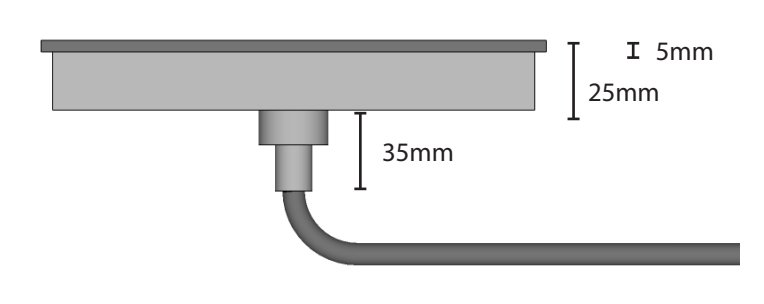

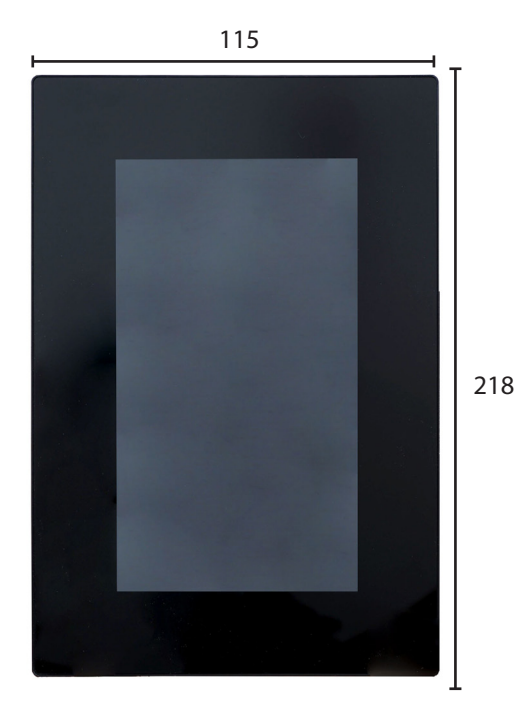

#### 3.2. Temperature Sensor Parameters

| MODEL | DETECTED SCOPE |        | Мах С<br>Темре | UT OUT<br>RATURE | Sı | ZE (M | m) |  |            |
|-------|----------------|--------|----------------|------------------|----|-------|----|--|------------|
|       | °C             | °F     | °C             | °F               | L  | W     | н  |  | 00         |
| OC-S  | 0-110          | 32-230 | 60             | 248              | 76 | 42    | 27 |  | $\bigcirc$ |

Diagram to show location of temperature sensor and steam inlet nozzle

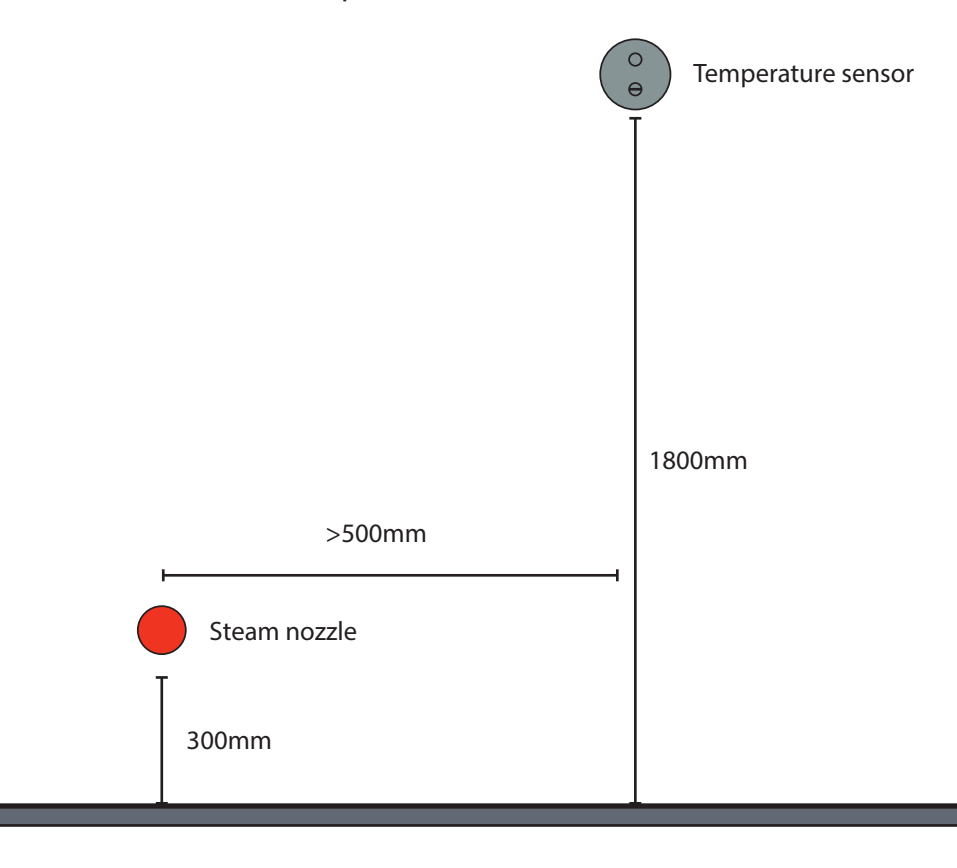

4mm

### 4. Mounting Keypad

Push fit removable back-box can be surface mount or recessed into wall as shown below.

#### To install recessed back box

- Measure cut out 145mm x 212mm
- Use back box to mark out fixing centres and central cut out for cable gland
- Fix back box into the cut out area using 4No screws
- Connect cable to extension cable
- Fit keypad into back-box housing
- To remove back box use a flat head screwdriver at the tabs along the long edges of the backbox to lift the keypad away from the casing.

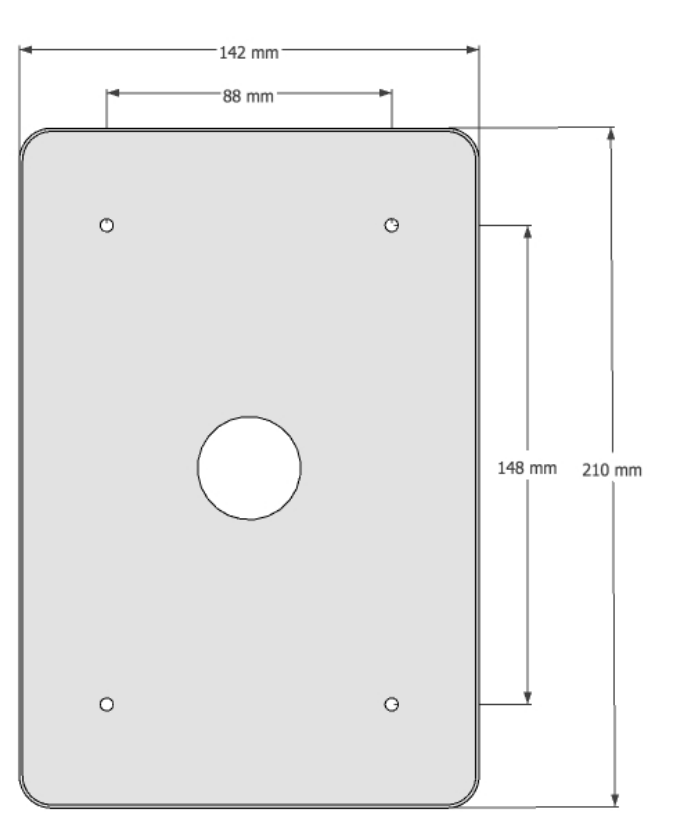

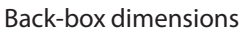

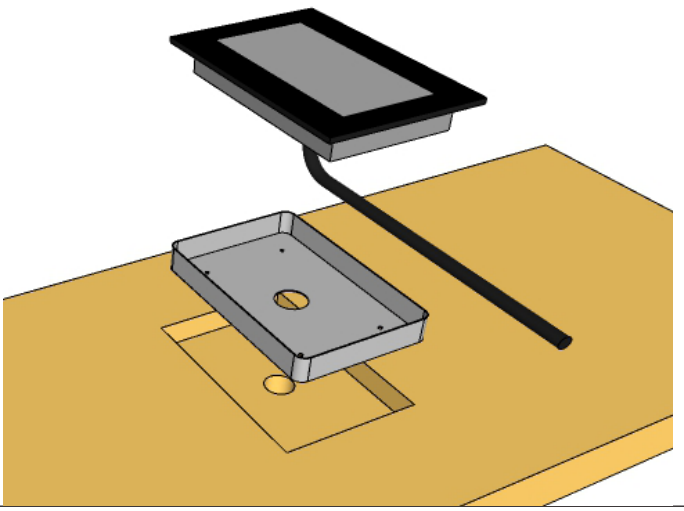

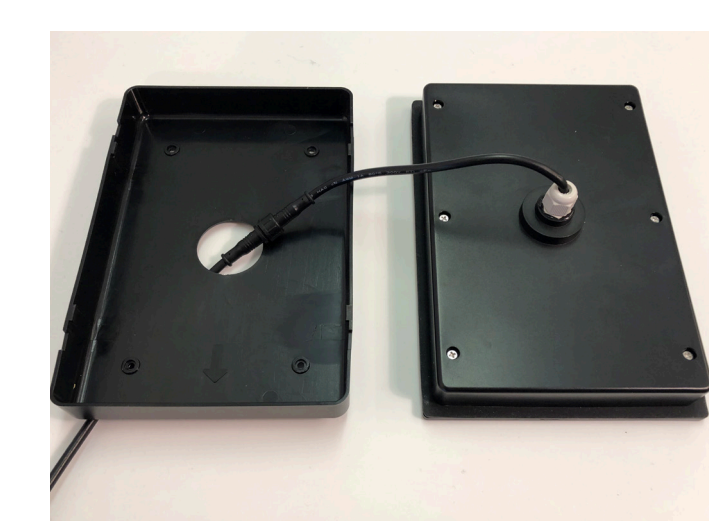

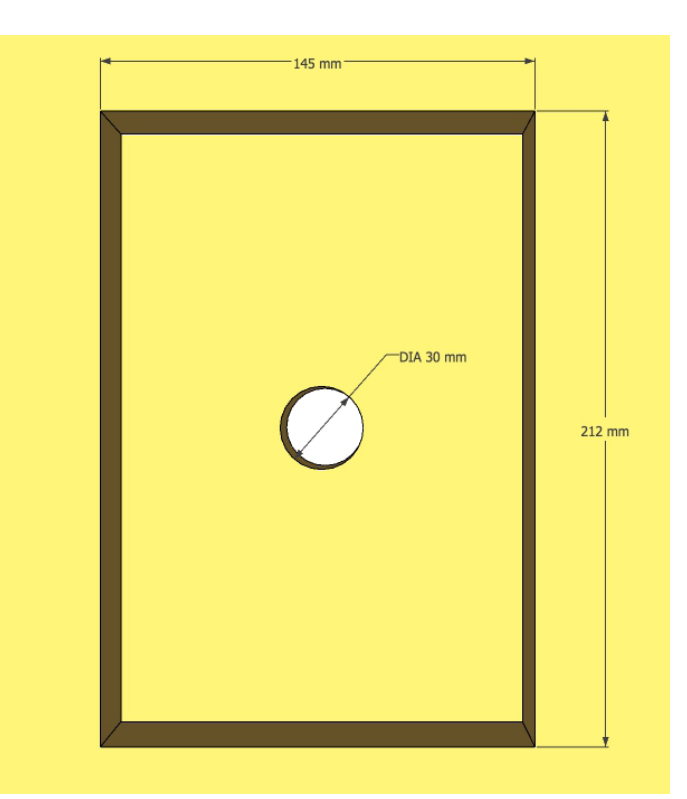

Suggested cut out dimensions

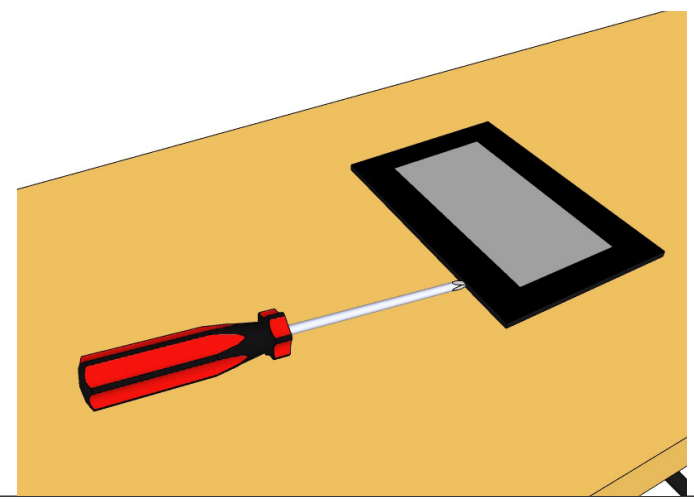

Oceanic Saunas Ltd 01902 450 550 sales@oceanic-saunas.co.uk

### 5. Steam On Demand Mode (SOD)

Below is a flow chart describing the Steam on Demand feature within the OSX control system. For a full description of how and when to use steam on demand please refer to the OCA Steam Generator manual.

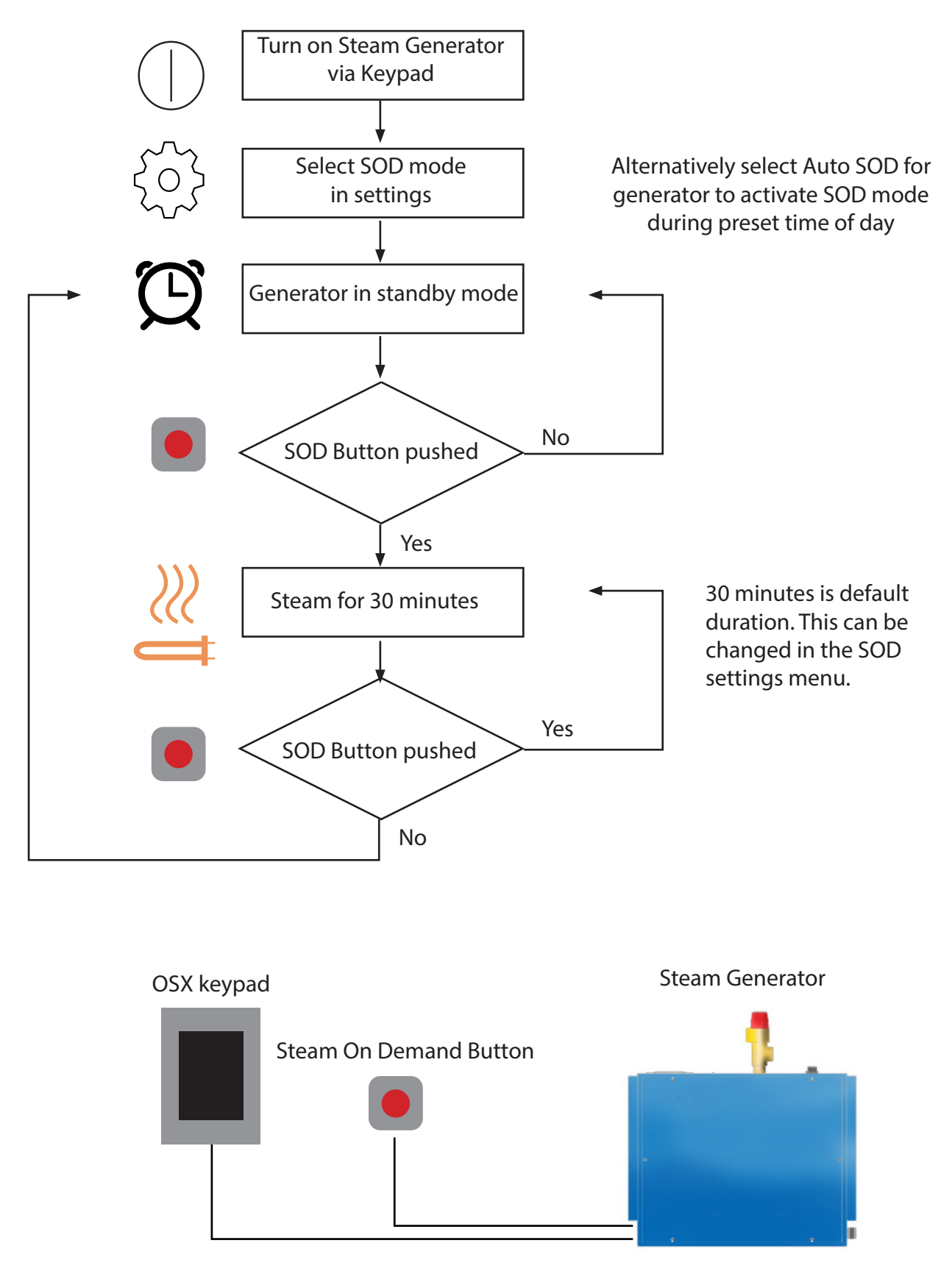

#### 6. OSX Touch Screen Controls User Interface

#### 6.1. Screen Off

Waiting for touch to activate.

Screen will automatically switch off 2 minutes after the generator has turned if screen has not been touched.

#### **Touch Screen**

Touch sensitive screen for controlling the steam generator. Touch anywhere on the sceen to activate.

#### Housing

Protective housing for mounting the keypad and shielding the cable entry etc.

| 5mm Thick Glass Screen             |  |
|------------------------------------|--|
| Casing                             |  |
| Prewired and sealed<br>cable gland |  |

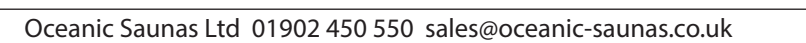

#### 6.2. Home screen

Appears after initial touch.

Return to this screen after Off button is pressed during operation.

Time

Displays the time of day in 24hr clock (requires time/date to be set)

#### Date

Displays the date with name of day followed by day/month/year (requires time/date to be set)

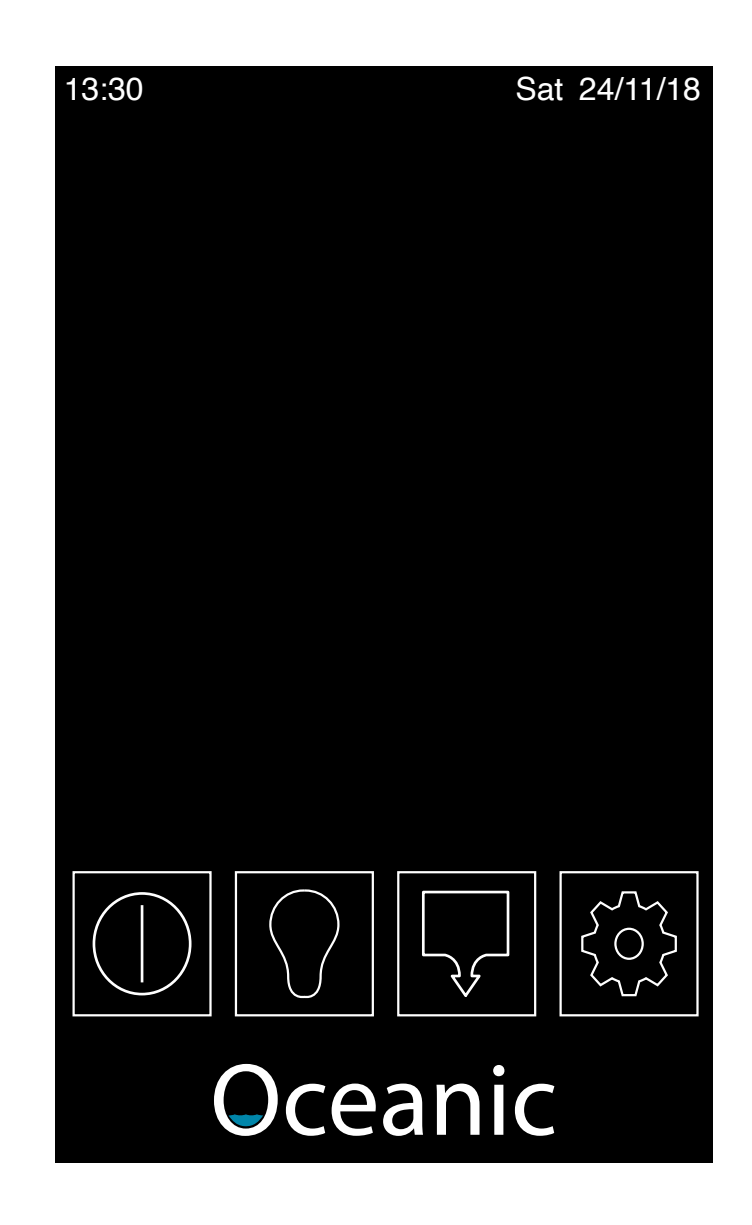

Oceanic

#### Power On / Off button

Activates heater (previous settings stored) Changes white once pressed to show power is on

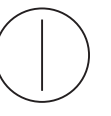

#### Drain

Opens Drain for manual draining of the water tank. (required when descaling)

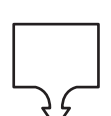

**Settings button** Enter settings page

Changes white once pressed

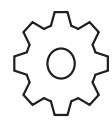

#### **Light button**

Switches light on Changes white once pressed

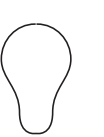

#### Oceanic Saunas Ltd 01902 450 550 sales@oceanic-saunas.co.uk

#### 6.3. Settings Screen

Setting button has been pressed User can change heater settings

#### Temperature

Use slider to set the target temperature inside the steam room

#### Heat time

Use slider to set the amount of time the generator will remain on for in heat mode.

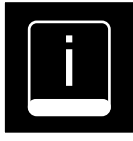

#### Information

Press to enter information screen

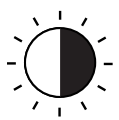

**Screen Brightness** Press to adjust screen brightness

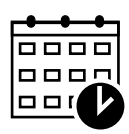

**Time / Date settings** Press to enter time and date settings screen

#### °**C / °F Button** Toggle between Celcius and Fahrenheit temperature display

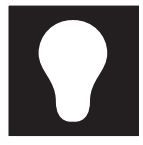

**Lighting Settings** Press to enter lighting settings

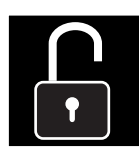

**Control Lock** Press to lock controls via PIN. Enter PIN screen

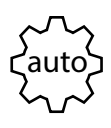

**Auto Mode Schedule** Press to enter Auto Mode schedule settings screen 4

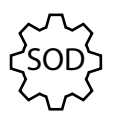

**Steam On Demand Mode** Press to SOD set steam duration screen 5

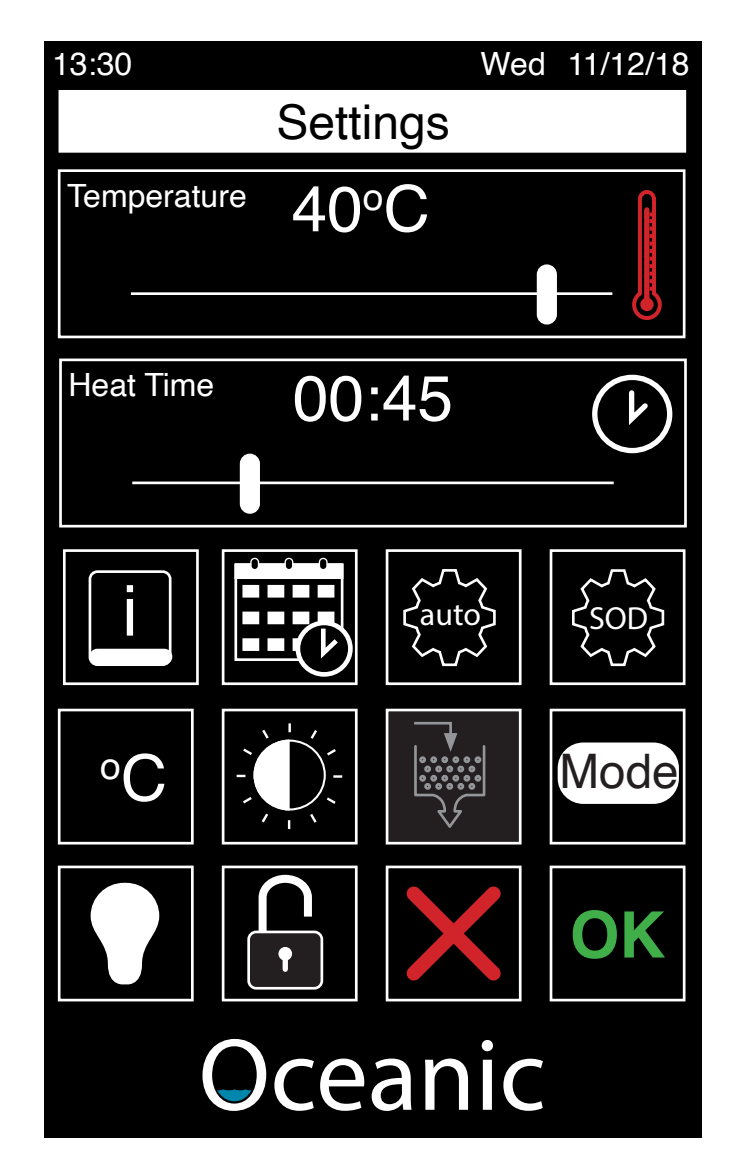

#### **Mode Button**

Toggle between; Steam, Auto, SOD, and Auto SOD modes. (SOD= Steam On Demand)

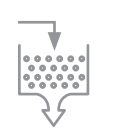

**Auto Descale** Not Applicable with OCA Generators

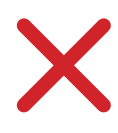

#### **Cancel Button** Cancel changes and return to previous screen

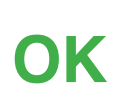

#### **OK Button**

#### 6.4. Time Settings

Allows user to set the time and date for the keypad

#### Set Time

Touch the first square to select hour, set using the arrow keys below.

Touch the second screen to set minutes

#### Set Date

Touch the first square to set day, second square for month and third day for year.

#### **Up Arrow**

Press to increase the selected number by one unit. Push and hold to scroll. Button to change to white background with black icon when pressed

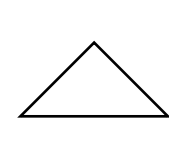

#### **Down Arrow**

Same as above but decreases the number by one unit.

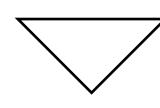

#### **Cancel Button**

Cancel changes and return to previous screen

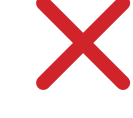

**OK Button** 

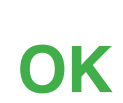

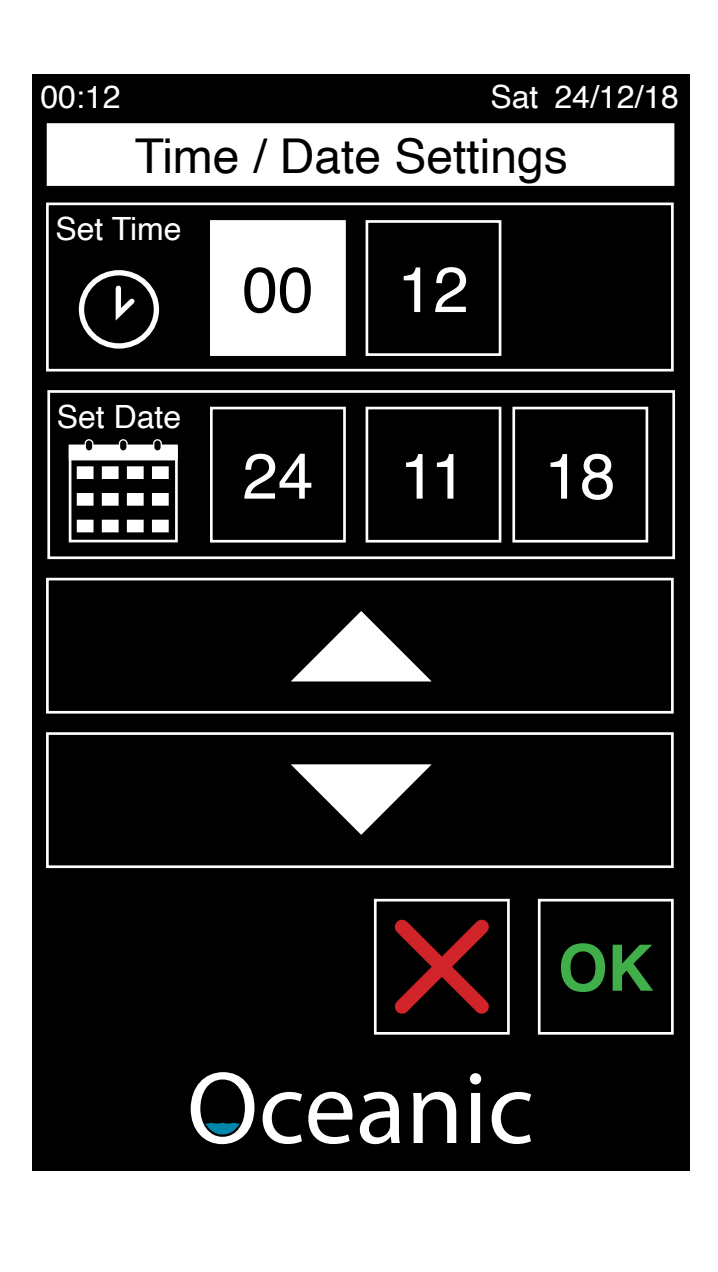

#### 6.5. Auto Mode Settings Screen

Allows user to set when the generator should turn on/off in Auto mode.

#### **Start Time**

Set time for generator to turn on. Touch the first square to select hour, set using the arrow keys below. Touch the second screen to set minutes

#### **Stop Time**

Set time for generator to switch off Touch the first square to select hour, set using the arrow keys below. Touch the second screen to set minutes

#### Day of the week buttons

Select the day to set Start / Stop time for that particular day. OR

Select ALL to set the same start/stop time for every day of the week. Button invert to white on black when selected.

#### Up and Down arrow keys

Use these keys to increase or decrease the time by one digit. Press and hold to scroll. Button to invert to white background whilst being pressed.

#### **Cancel Button**

Cancel changes and return to previous screen

#### **OK Button**

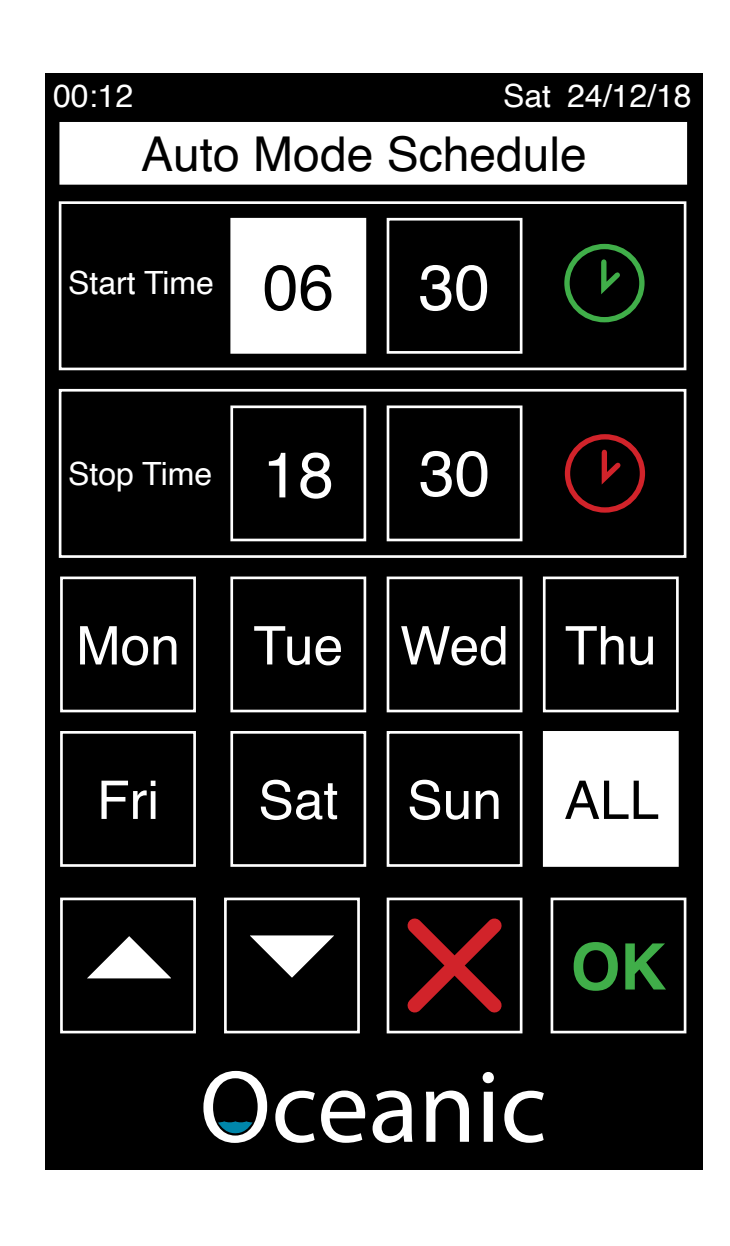

Sat 24/12/18

#### 6.6. SOD Mode Settings Screen

Allows user to set the length of time steam generator is activated when SOD button pressed

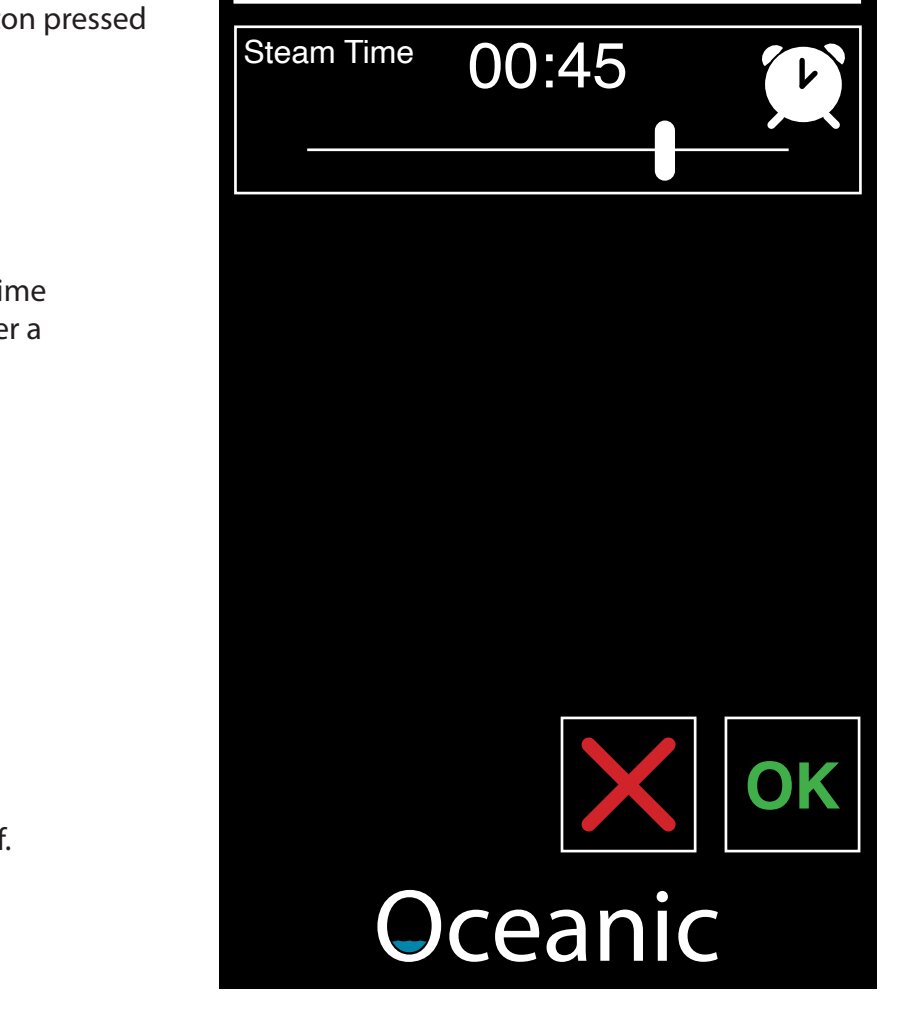

Steam On Demand Mode

00:12

#### **Steam Time**

Use slider to set the amount of time the generator will remain on after a single press of the SOD button. Minimum 15 minutes Maximum 60 minutes.

#### **Cancel Button**

Cancel changes and return to previous screen

#### **OK Button**

#### 6.7. Mode Select

Demand button only.

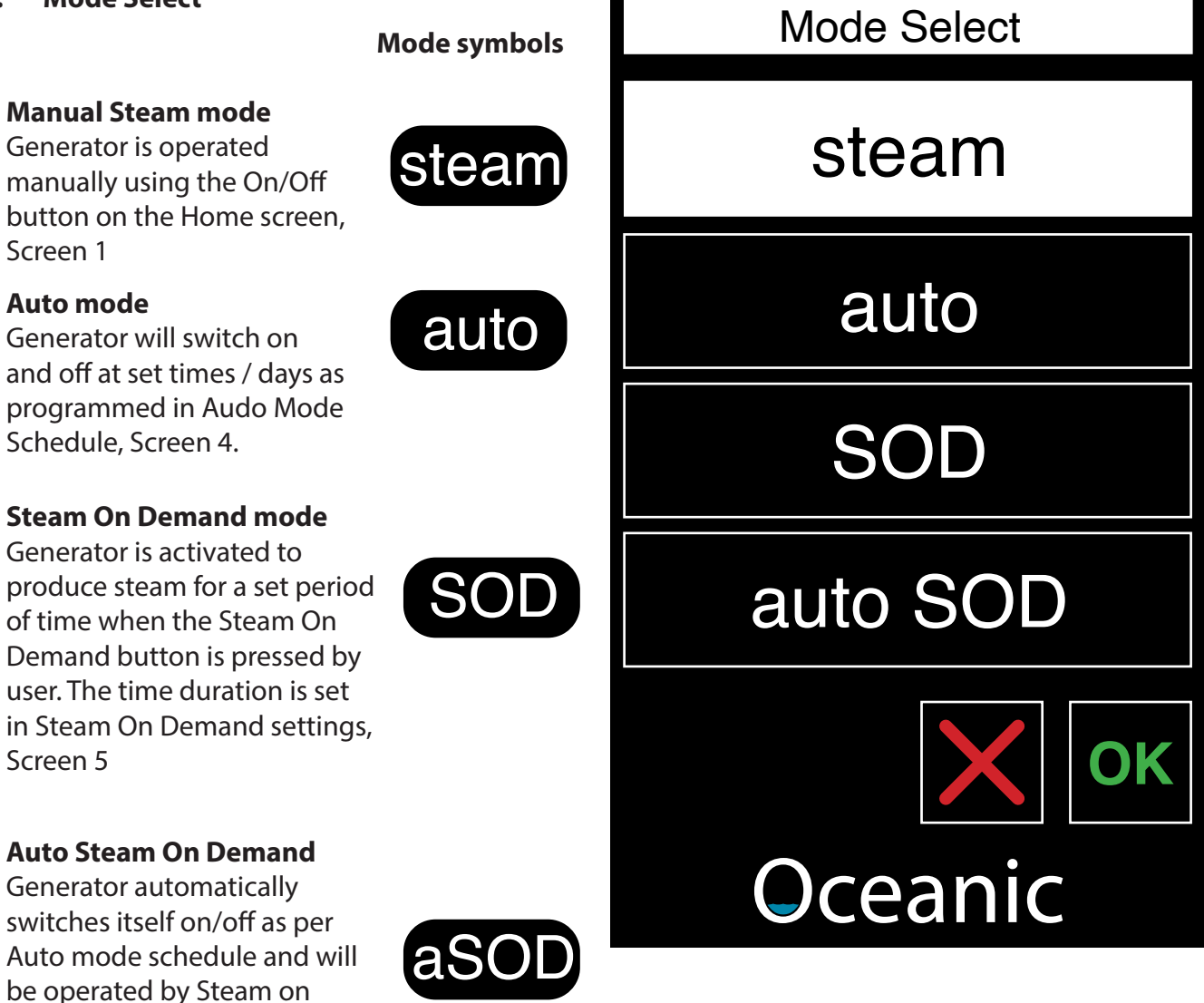

#### 6.8. **Lighting Settings Screen**

Lighting Setting button has been pressed, user can change lighting settings.

#### **Brightness**

Use slider to set the brightness the lighting circuit.

Note that only dimmable LED lighting and Mains Powered 230V Lighting can be dimmed via this system. The lighting circuit should be connected to the generator via the terminal inside the generator. 230V 100W maximum

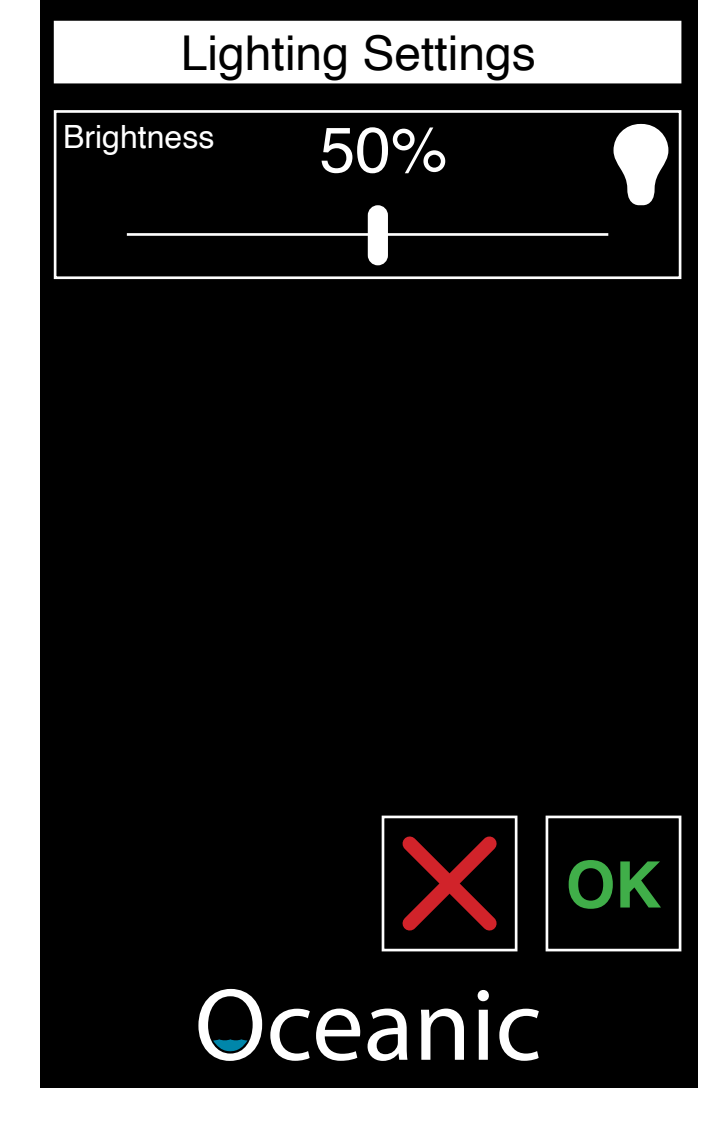

#### **Cancel Button**

Cancel changes and return to previous screen

#### **OK Button**

Confirm changes and return to previous screen. Settings will be saved even if screen is turned off.

### Oceanic

#### 6.9. PIN Screen

User must enter PIN to lock / unlock settings

#### **Number Pad**

User must input 4 digit PIN using the number pad, in the correct order and press OK to access the lock settings screen.

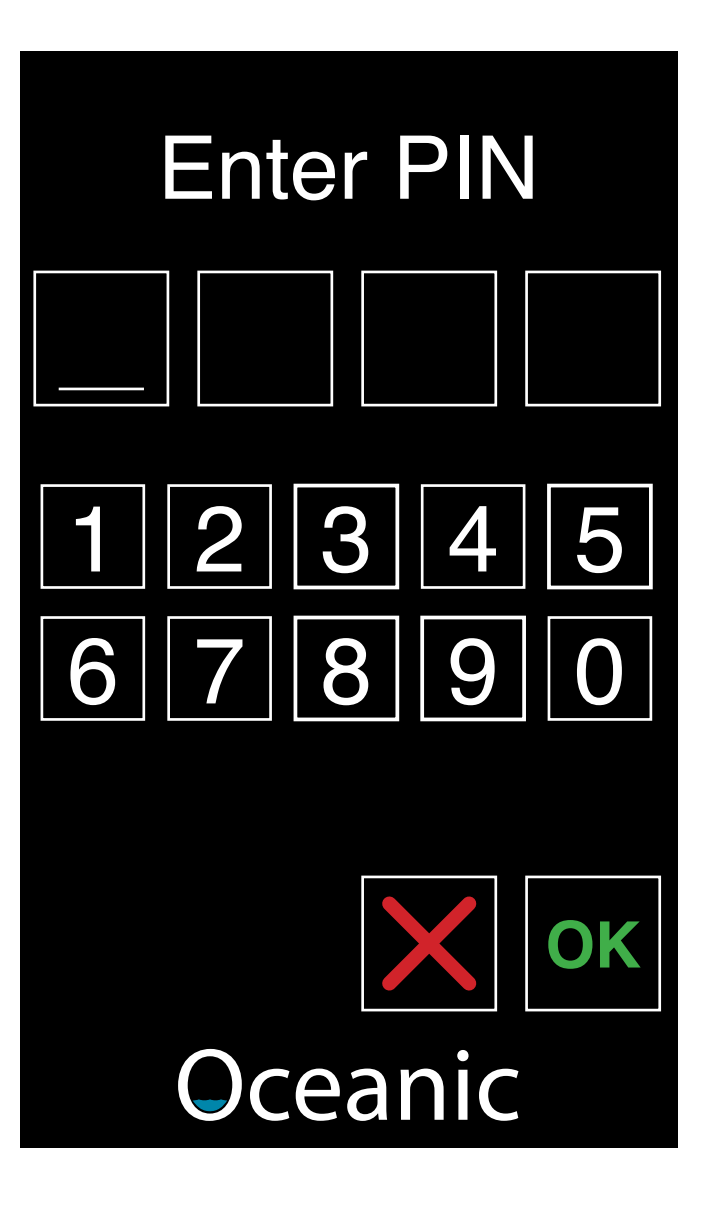

#### 6.10. Lock Settings Screen

User can choose to lock or unlock the settings

#### Lock Settings

Locks the settings. Future user will not be able to adjust any settings unless PIN is entered and settings unlocked. Only Power On/Off, Light, and Fan can be operated if settings are locked.

#### Unlock Settings (selected)

Unlocks the settings to allow adjustments to be made.

### Lock Settings

### **Unlock Settings**

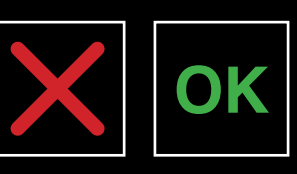

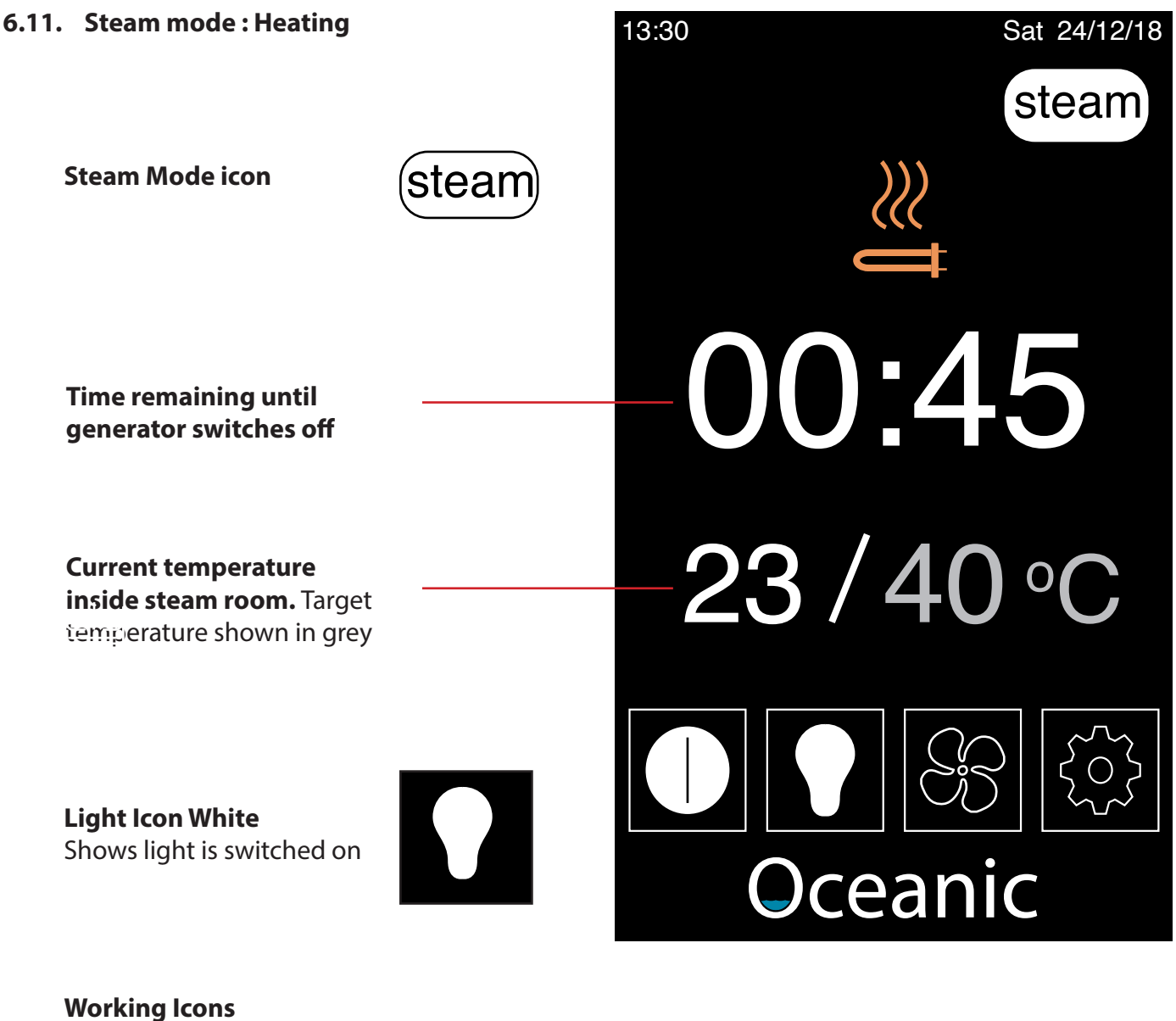

Filling Icon

filling with water

**Heating Icon** Shows there is power to the elements. Tank is heating

Shows the tank is currently

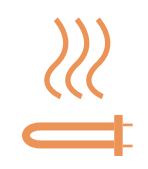

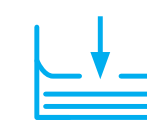

#### No Water Icon

Shows the tank needs water but is not filling. Warning to user that there is a problem with the generator.

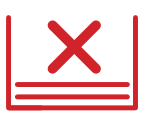

#### **Overheat Icon**

Steam Generator has overheated. Overheat button has tripped and requires manual reset to continue using the generator.

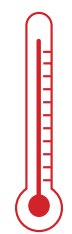

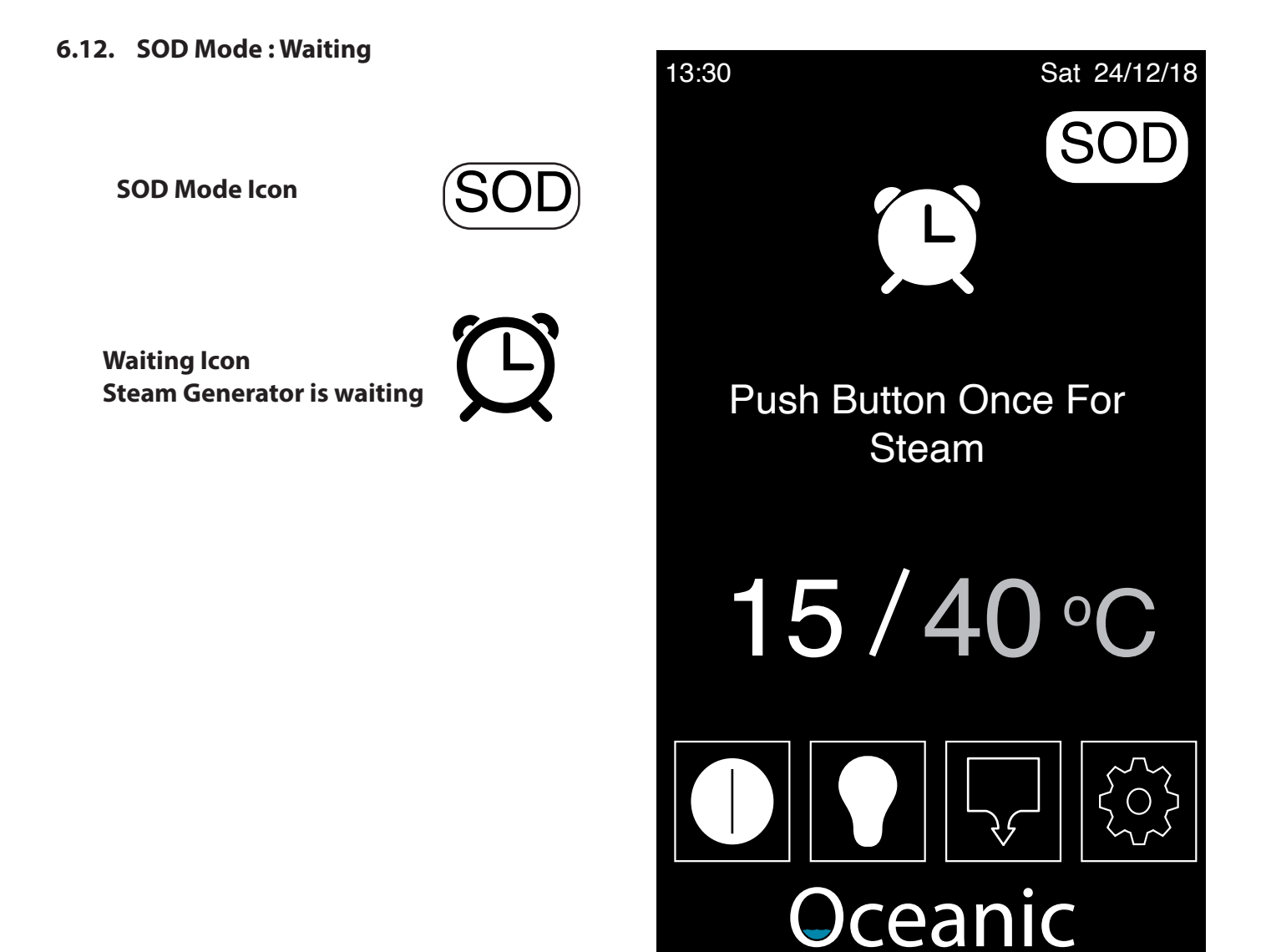

### 7. Troubleshooting guide

Please note that we recommend all repairs are carried out be a suitably qualified person.

| Trouble description                                           | Cause<br>Something is wrong with:                                                                                                    | Solution                                                                                                    |  |  |  |  |
|---------------------------------------------------------------|----------------------------------------------------------------------------------------------------|----------------------------------------------------------------------------------------------------|--|--|--|--|
| No Steam                                                      | Settings not correct<br>Connection<br>Power supply<br>Transformer.<br>Main circuit board controller<br>Control cable or port<br>Connection<br>Fuse | Has the control been set up correctly, follow user guide<br>page 19.<br>Is water light on - check water supply - check valve coil<br>for continuity.<br>Remove and clean water level probe with emery cloth<br>Descale machine<br>Check fuse<br>Check power output from transformer<br>Replace Main PCB |  |  |  |  |
| Water coming out of steam nozzle.                             | Water Level Probe                                                                                                    | Remove and clean water level probe<br>Check connections to and from water level probe                                                                                                    |  |  |  |  |
| Circuit breaker tripping<br>out.                              | Element failure<br>Loose Earth Wire<br>Faulty connection                                                                                           | <ol> <li>To check elements use a insulation tester, or fault find<br/>by disconnecting individual elements one by one.</li> <li>Check earth connections are tight.</li> <li>If above fails, return generator to supplier for repair,<br/>guarantee information below.</li> </ol>                        |  |  |  |  |
| Temperature window displays "LC"                              | The temp sensor connection                                                                                                    | <ol> <li>Check connection or change temp sensor.</li> <li>If above fails replace sensor.</li> </ol>                                                                                                    |  |  |  |  |
| Temperature window<br>display "HC"                            | Temp sensor is short circuit.                                                                                                    | <ol> <li>Check connection or change temp sensor.</li> <li>If above fails replace sensor.</li> </ol>                                                                                                    |  |  |  |  |
| Water runs through steam nozzle in room.                      | Water inlet valve.<br>Level sensor.                                                                                                    | <ol> <li>Turn machine off, if water continues clean inlet valve<br/>or replace.</li> <li>If runs while machine is on try above if fails clean<br/>water probe and check connection to circuit board.</li> </ol>                                                                                         |  |  |  |  |
| Generator works when<br>switched off on the control<br>panel. | Relays                                                                                                    | 1. Replace relay PCB.                                                                                                    |  |  |  |  |
| Filling symbol is flashing                                    |                                                                                                    | Check water supply                                                                                                    |  |  |  |  |

#### 8. Maintenance

The single biggest problem with steam generation is the build up of scale resulting from dissolved solids within the water. Scaling can cause the elements to fail, the water level sensors not to function, premature failure of the O-rings resulting in leaks from around the elements. The extent of the problem will vary according to the degree of hardness in the local water supply. For all commercial operators we recommend the use of a water softener.

Expect 2500 hours element life, this can be serious depleted by poor maintenance.

For videos on how to maintain and install your generator please visit: https://www.oceanic-saunas.co.uk/downloads/instruction-videos.html